|    | ★≡  | Ξ菱シーケンサ<br>テクニカルニュース                                         | No.FA-D-0063 1/3<br>2009年 5月発行 |
|----|-----|--------------------------------------------------------------|--------------------------------|
| 表  | 題   | Microsoft® Windows Vista® で,C言語コントローラユニッ<br>ルをインストールする際の注意事項 | ト用ユニット設定・モニタツー                 |
| 適用 | ]機種 | SW3PVC-CCPU-J                                                |                                |

三菱シーケンサMELSEC-Qシリーズに格別のご愛顧を賜り厚くお礼申し上げます。

Windows Vista<sup>®</sup> で,C言語コントローラユニット用ユニット設定・モニタツールをインストールした際に, "プログラム互換性アシスタント"画面が表示される場合があります。この場合の処置方法を記載します。

### 1. 適用機種

C言語コントローラユニット用ユニット設定・モニタツール(SW3PVC-CCPU-J)のバージョン3.03D以降が対象です。

## 2. 発生条件

下記いずれかの条件でインストールを実行すると、"プログラム互換性アシスタント"画面が表示される場合があります。

- ・Windows Vista<sup>®</sup> で、C言語コントローラユニット用ユニット設定・モニタツールの同一バージョンを、上 書きインストールするとき。
- ・Windows Vista<sup>®</sup> で,アップデート版のC言語コントローラユニット用ユニット設定・モニタツールを,インストールするとき。

#### 3. 処置方法

"プログラム互換性アシスタント"画面が表示された場合,必ず"このプログラムは正しくインストールされました"を選択してください。

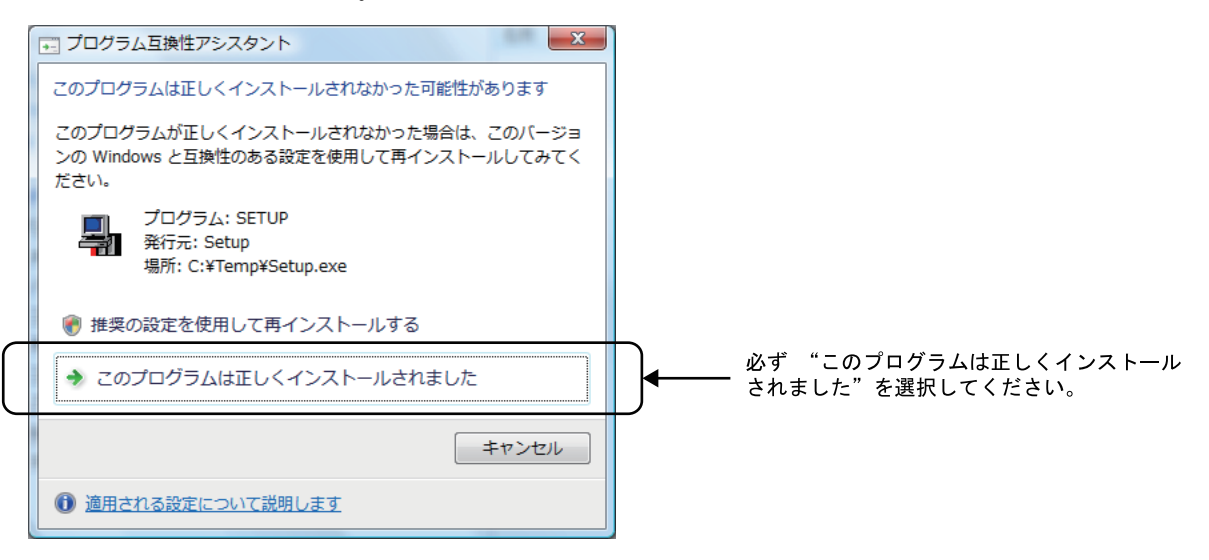

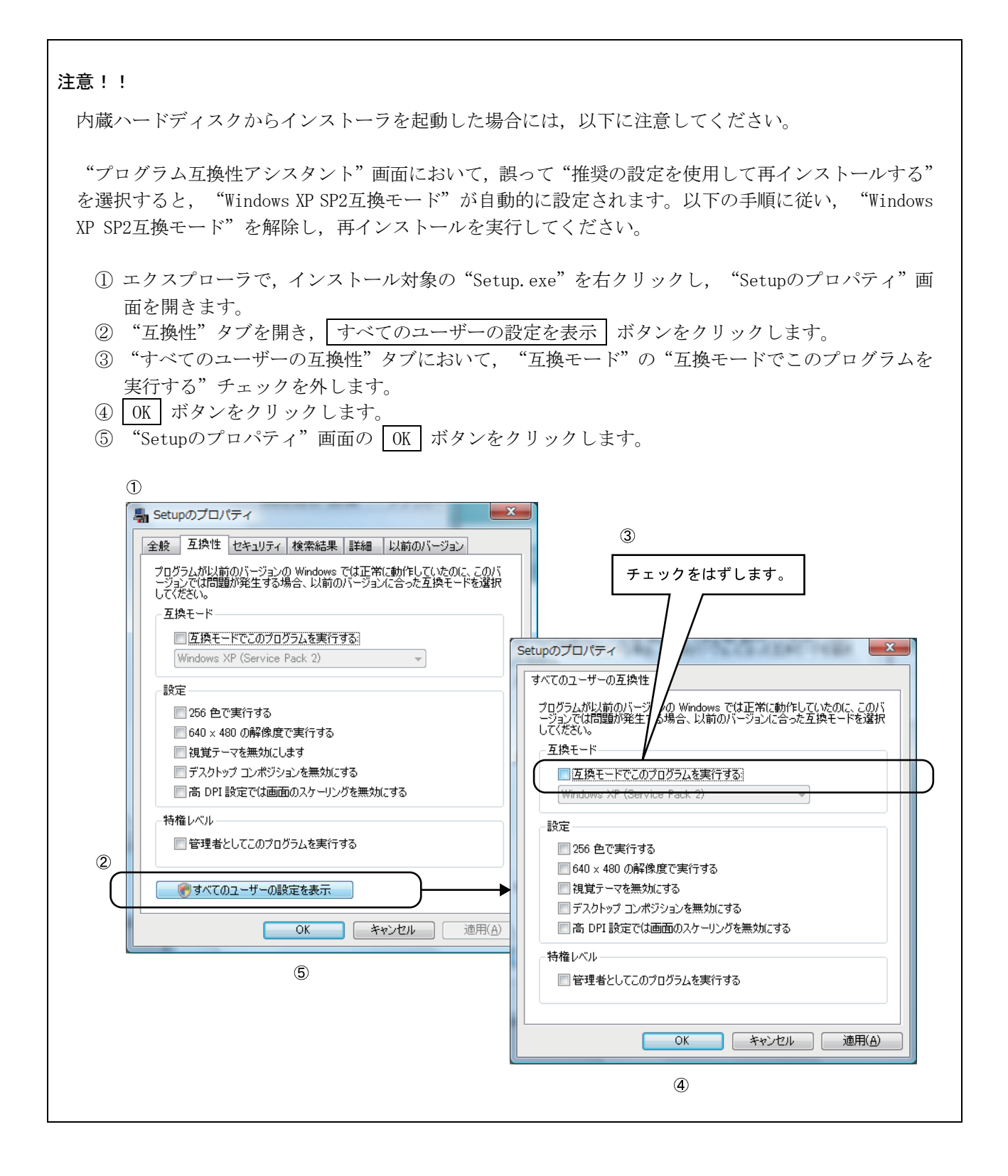

Microsoft, Windows Vistaは、米国Microsoft Corporationの米国およびその他の国における登録商標です。 その他、本文中における会社名、商品名は、各社の商標または登録商標です。

# ▲ 三菱電機株式会社 〒100-8310 東京都千代田区丸の内2-7-3 (東京ビル)

### お問い合わせは下記へどうぞ

| 本社機器営業部…〒100-8310 | 東京都千代田区丸の内2-7-3 (東京ビル)(03)3218-6760                          |
|-------------------|--------------------------------------------------------------|
| 北海道支社 〒060-8693   | 札幌市中央区北二条西4-1 (北海道ビル)                                        |
| 東北支社〒980-0011     | 仙台市青葉区上杉1-17-7 (仙台上杉ビル)                                      |
| 関越支社〒330-6034     | さいたま市中央区新都に41-2(明治安田生命さいたま新都心ビルランド・アクシス・タワー)…(048)600-5835   |
| 新潟支店〒950-8504     | 新潟市中央区東大通2-4-10 (日本生命ビル)(025) 241-7227                       |
| 神奈川支社〒220-8118    | 横浜市西区みなとみらい2-2-1 (横浜ランドマークタワー) (045)224-2624                 |
| 北陸支社〒920-0031     | 金沢市広岡3-1-1 (金沢パークビル) (076)233-5502                           |
| 中部支社〒450-8522     | 名古屋市中村区名駅3-28-12(大名古屋ビル)(052)565-3314                        |
| 豊田支店〒471-0034     | 豊田市小坂本町1-5-10 (矢作豊田ビル)(0565)34-4112                          |
| 関西支社〒530-8206     | 大阪市北区堂島2-2-2 (近鉄堂島ビル)                                        |
| 中国支社〒730-8657     | 広島市中区中町7-32 (ニッセイ広島ビル) ************************************  |
| 四国支社〒760-8654     | 高松市寿町1-1-8 (日本生命高松駅前ビル) ************************************ |
| 九州支社〒810-8686     | 福岡市中央区天神2-12-1 (天神ビル)(092)721-2247                           |

| 対              | 象機種                       | 電話番号             | 受付             | 時 間※1           |
|----------------|---------------------------|------------------|----------------|-----------------|
| MELSEC-Q/QnA/A | シーケンサー般(下記以外)             | 052-711-5111     | 月曜~金曜          | $9:00 \sim 19:$ |
| シーケンサ          | ネットワーク,シリアル               | 052-712-2578     |                |                 |
|                | コミュニケーションユニット             |                  |                |                 |
|                | 位置決めユニット※2                | 052 - 712 - 6607 |                |                 |
|                | アナログ,温調,温度入力,             | 052-712-2579     |                |                 |
|                | 高速カウンタユニット                |                  |                |                 |
|                | C言語コントローラ/                | 052-712-2370     | 月曜~木曜          | $9:00 \sim 19:$ |
|                | MESインタフェースユニット/           |                  | 金曜             | 9:00~17:        |
|                | 高速データロガーユニット              |                  |                |                 |
| MELSOFTシーケンサ   | MELSOFT GXシリーズ            | 052-711-0037     | 月曜~金曜          | $9:00 \sim 19:$ |
| プログラミングツール     | SW IVD-GPPA/GPPQなど        |                  |                |                 |
| MELSOFT通信支援    | MELSOFT MXシリーズ            | 052-712-2370     | 月曜~木曜          | 9:00~19:        |
| ソフトウェアツール      | SW D5F-CSKP/OLEX/XMOP & E |                  | 金曜             | 9:00~17:        |
| MELSECバソコンボード  | Q80BDシリーズなど               |                  |                |                 |
| MELSEC計裝/Q二重化  | フロセスCPU                   | 052-712-2830     |                |                 |
|                | 二重化CPU                    | -                |                |                 |
|                | MELSOFT PXシリース            | 050 510 0050     |                |                 |
| MELSEC Safety  | 女主シーケンサ(MELSEC-QSシリース)    | 052-712-3079     | 10 mm . A mm D | 0100 - 101      |
| 601表示器         | G011000/A900シリース/2と       | 052-712-2417     | 月唯~金唯          | 9.00~19.        |
| -              | MELSOFT GIV 9 - X         |                  |                |                 |
| FAX技術相談窓口      | A 1.00 AT                 |                  |                | ada mm X-1      |
|                |                           | FAY × E          | 受付             | 時間※             |
| 対              | 家饭性                       | 110.181          | ~ 11           | 1.0             |

# インターネットによる三菱電機FA機器技術情報サービス

MELFANSwebホームページ:http://www.MitsubishiElectric.co.jp/melfansweb MELFANSwebのFAランドでは、体験版ソフトウェアやソフトウェアアップデートのダウンロードサービス、MELSEC シリーズのオンラインマニュアル、Q&Aサービス等がご利用いただけます。FAランドID登録(無料)が必要です。